決済までの流れ

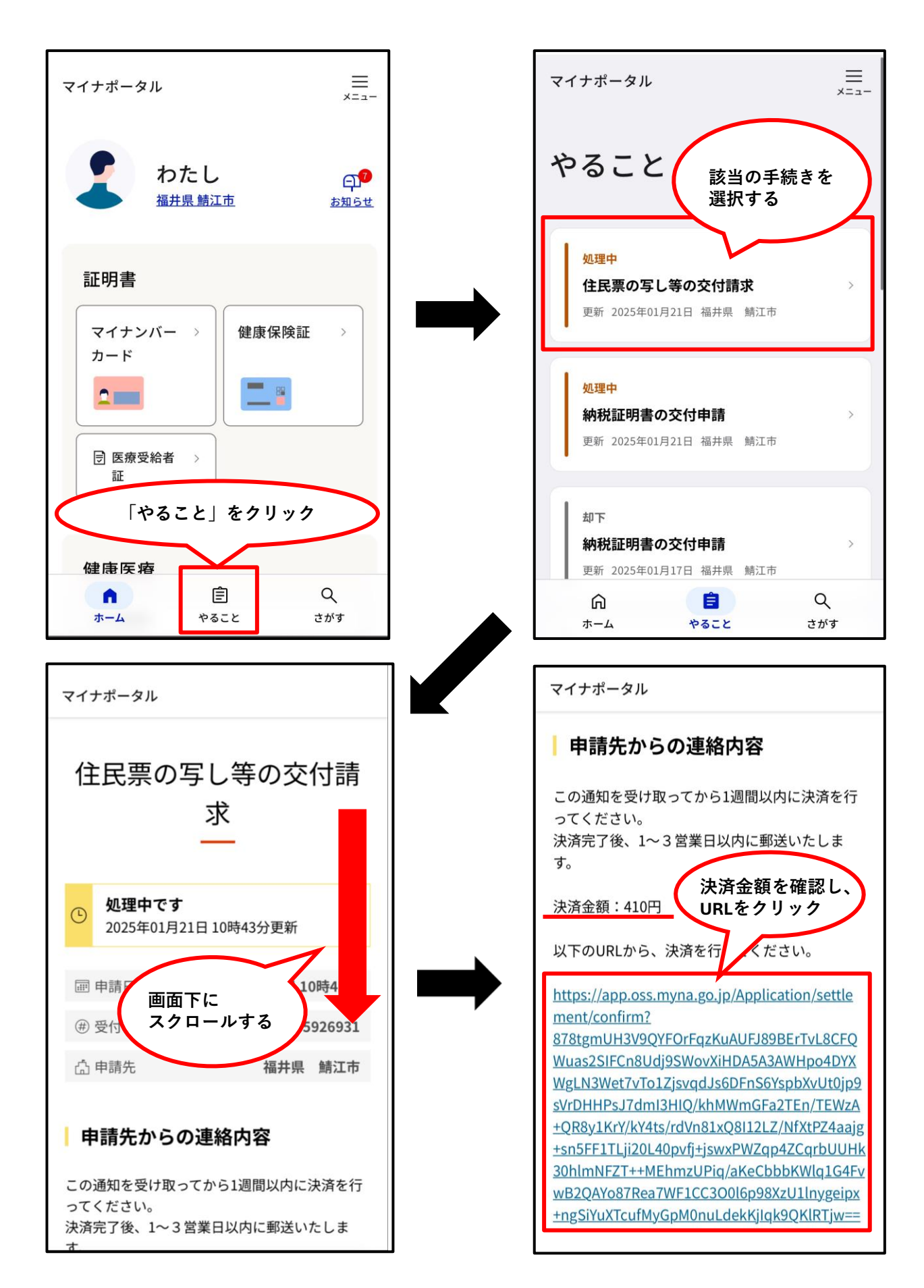

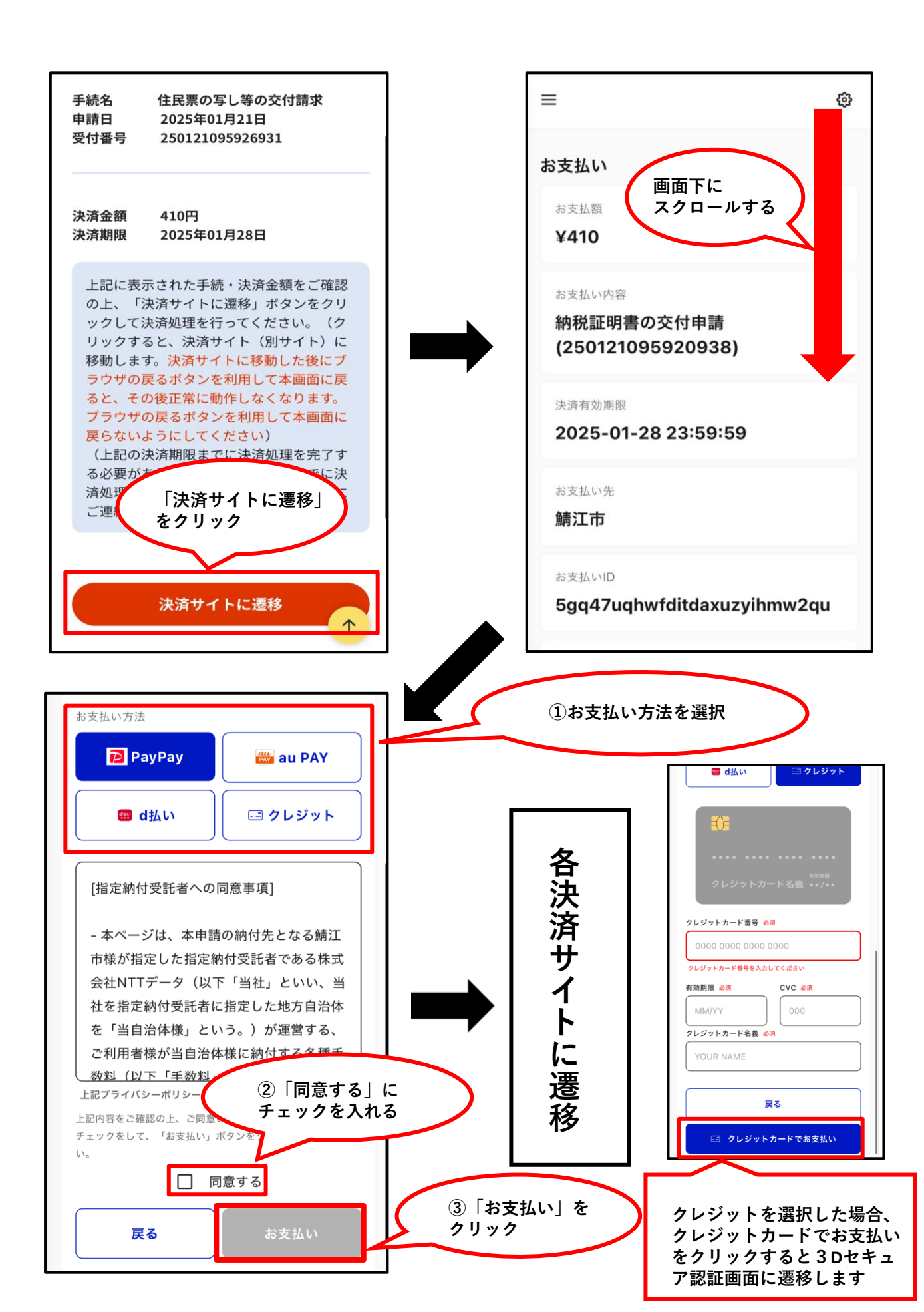